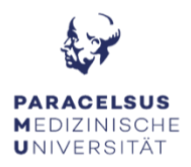

### **ANLEITUNG ZUR HÖRSAALTECHNIK**

#### PC & Bildschirm:

- Schalten Sie den Computer ein. Diesen finden Sie am Präsentationstisch im vorderen Bereich des Hörsaals.
- Durch das Einschalten des Computers, erwacht der Bildschirm automatisch aus dem Standby-Modus. Sollte der Bildschirm dennoch kein Bild anzeigen, überprüfen Sie das Status-Licht: Orange = Standby, Grün = aktiv, kein Licht = Bildschirm ist ausgeschalten.

#### Medientechnik:

 Die Steuerung für den Beamer hängt direkt über dem Kabelschacht, gegebenenfalls hinter dem Whiteboard. Um den Projektor einzuschalten, drücken Sie für 2 Sek. den "ON" Knopf (links, oberster Knopf).
Bitte beachten Sie, dass bei der Verwendung einer externen Quelle, diese einen HDMI-Video-Ausgang benötigt. Sollte dies nicht der Fall sein, bitten wir Sie die notwendigen Adapter (USB-C auf HDMI, miniDP auf HDMI, ...) selbständig mitzunehmen.

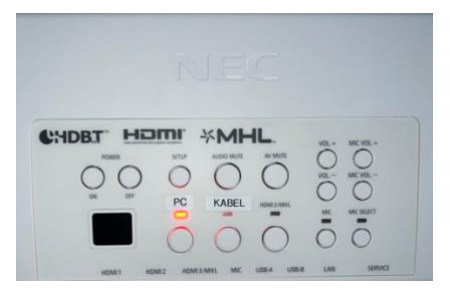

• Die Leinwand können Sie durch das betätigen des Schalters im Kabelschacht, raufund runterfahren.

#### Mikrofone:

• Es steht Ihnen ein Ansteckmikrofon mit Taschensender (Übertragung nur in MS-

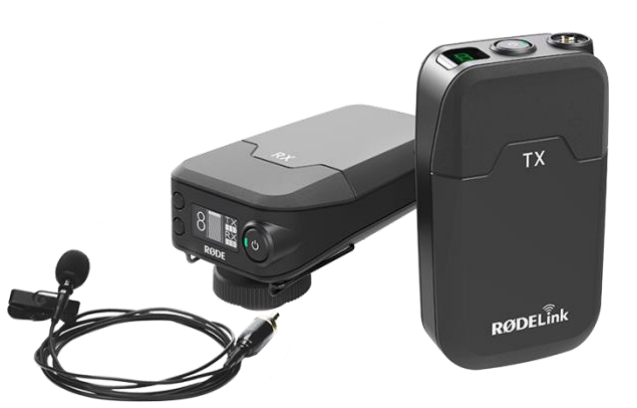

Teams) im Hörsaal zur Verfügung.

Vor dem Verlassen des Hörsaals bitten wir Sie, dass Sie das Mikro auf den Akkustand prüfen und gegeben falls die Batterien (Ersatzbatterien finden Sie am Präsentationstisch) zu wechseln.

!! Achtung, alle am Desktop gespeicherte Dateien werden beim Neustart gelöscht"

# KEIN COMPUTER TON: - Der Computer sowie der Beamer sind eingeschalten, dennoch ist im Raum nichts hörbar!

- Überprüfen Sie das am Bildschirm (rechts unten) bei den Lautsprechereinstellungen ob der Lautsprecher auf stumm geschalten ist und dass der Lautsprecher: **Kopfhörer** (Synaptics HD Audio) ausgewählt ist.
- Überprüfen Sie das bei dem kleinen Lautsprecherregler (befindet sich in dem Kabelschacht an der Wand) Input 1 ausgewählt ist und ob die Lautstärke genug aufgedreht ist.

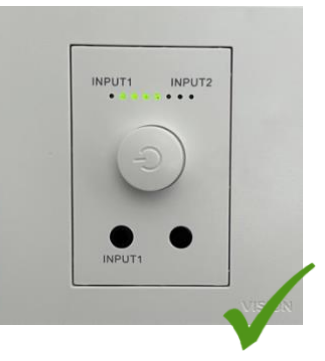

# KEIN TON: - Die Online-Teilnehmer\*innen hören den Ton des Videos nicht!

• Um den Ton eines Videos auf MS-Teams für die Online-Teilnehmenden wiedergeben zu können, müssen Sie dies vor dem "Teilen" einschalten. Die Option "Computer-Sound einschließlich" finden Sie, bevor Sie den zu teilenden Inhalt anwählen, im oberen Bereich des Teilen-Fensters.

### KEIN BILD: Ich habe meinen Laptop an dem HDMI Anschluss angeschlossen, aber der Beamer gibt kein Bild aus!

- Überprüfen Sie, dass der Projektor eingeschalten ist.
- Überprüfen Sie, dass die richtige Quelle auf der Steuerung ausgewählt ist (HDMI 1 = stationärer PC HDMI 2 = externe Quelle).

# KEIN Kamerabild: - Das Kamerabild zeigt kein Bild, sondern nur UNSUPPORTED an!

• In diesem Fall hat die Kamera die Verbindung zum Computer verloren. Bitte hierfür das Programm PTZ aufrufen **(ist bereits in der Taskleiste geöffnet)**. Klicken Sie anschließend auf EDIT und weiter auf OK. Nach rund 5 Sek. sollte sich die Kamera wieder mit dem Computer verbunden haben und ein Bild übertragen.

#### KEIN Kamerabild: - Das Kamerabild zeigt kein Bild, sondern nur OFFLINE an!

• In diesem Fall hat die Kamera die Verbindung zum Computer verloren. Bitte hierfür das Programm PTZ aufrufen (ist bereits in der Taskleiste geöffnet). Klicken Sie anschließend auf EDIT und weiter auf OK. Nach rund 5 Sek. sollte sich die Kamera wieder mit dem Computer verbunden haben und ein Bild übertragen.